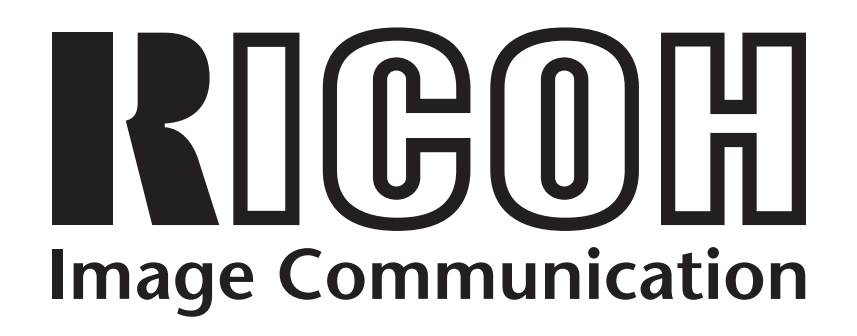

# RDC-4300/4200 Windows XP Installation Guide

## CONTENTS

| 1. | End User License Agreement                      | .3 |
|----|-------------------------------------------------|----|
| 2. | Important notes                                 | .4 |
| 3. | Customer support                                | .4 |
| 4. | Installing the utility software                 | .4 |
|    | I. Prior to installation                        | .4 |
|    | II. Installation procedure                      | .4 |
| 5. | Installing the TWAIN driver                     | .5 |
| 8. | Uninstalling the RDC-4300/4200 utility software | .5 |

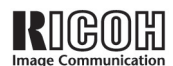

# 1. End User License Agreement

The following is a legal software license agreement between you, the software end user, and Ricoh Company Ltd. Carefully read this license agreement before using the product. Using the product indicates that you have read this license agreement and agree to its terms.

## **Grant of License**

This license permits you to use one copy of the software included in this package on any single computer. For each software licensee, the program can be "in use" on only one computer at any given time. The software is "in use" when it is either loaded into RAM or installed into the hard disk or other permanent memory. A special license permit from Ricoh is required if the program is going to be installed on a network server for the sole purpose of distribution to other computers.

## Copyright

The software contained in this package is owned and published by Ricoh, and is protected by United States copyright laws, international treaty provisions, and all other applicable national laws. The software must be treated like all other copyrighted materials (e.g. books and musical recordings). This license does not allow the software to be rented or leased, and the written materials accompanying the software (if any) may not be copied.

## **Limited Warranty**

Ricoh warrants that the software contained herein will perform substantially in accordance with the accompanying documentation.

#### **No Other Warranties**

Ricoh disclaims all other warranties, expressed or implied, including but not limited to implied warranties of merchantability and fitness for a particular purpose, with respect to the Software, and the accompanying written materials.

#### No Liability for Consequential Damages

In no event shall Ricoh or the suppliers be liable for any damages whatsoever (including but not limited to damages for loss of business profits, business interruption, loss of business information, or any other pecuniary loss) which results from an inability to use this software, even if Ricoh has been advised of the possibility of such damages. Because some states/jurisdictions do not allow the exclusion or limitation of consequential or incidental damages, the above limitations may not apply to you.

#### **U.S. Government Restricted Rights**

The Software and documentation are provided with Restricted Rights. Use, duplication, or disclosure by the U.S. Government is subject to restrictions as set forth in subparagraph c (1) (ii) of the Rights in Technical Data and Computer Software clause at DFARS 252.227-7013, or subparagraphs c (1), (2), and (3) of the Commercial Computer Software - Restricted Rights at 48 CFR 52.227-19, as applicable, and any amendments thereto. The manufacturer is Ricoh Company Ltd., 3-2-3, Shin-yokohama, Kohoku-ku, Yokohama-shi, 222-8530, Japan.

If this product was purchased in the United States, this Agreement is governed by the laws of the state of California; otherwise, local laws may apply.

Copyright © 2002, Ricoh Co., Ltd.

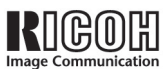

# 2. Important notes

These instructions will guide you through the process of installing the RDC-4300/4200 USB driver and utility software on your Windows XP computer. Be sure to read, understand, and observe all precautions and requirements prior to attempting these procedures. If you feel you need assistance, please contact our customer support network at the URL listed in the **Customer support** section below.

- Operating System: Windows XP (operation not guaranteed with other operating systems)
- Memory: 128MB or more (256MB or more is recommended)
- Connection cable: Use the dedicated cable included in the package
- Retrofit USB ports added by using an expansion feature (such as PCI bus) cannot be supported.
- Driver may fail to operate correctly when used with a USB hub or other USB devices.

## 3. Customer support

The following URLs may be useful if you need support during the installation process.

## Download Windows XP-compatible software

http://www.ricoh.co.jp/r\_dc/dc/notices/xp-dl.html

## Contact Ricoh's customer support team

http://www.ricoh.co.jp/r\_dc/dc/support/inquiry.html

## 4. Installing the utility software

**Note:** The authority to install this software to Windows XP is limited to users with administrator accounts. Users who cannot log on as administrators will not be able to install this software.

## I. Prior to installation

- (1) Download the latest RDC-4300/4200 software at the URL above. Be sure to note the location where you save the downloaded files. You will need that information during the installation. Also, be sure to save the downloaded files to your computer's hard drive.
- (2) Save any important data you may be using and then quit all running applications.
- (3) Disconnect any other USB or Plug & Play devices.

#### II. Installation procedure

#### Before connecting the RDC-4300/4200 to your computer

- (1) Browse to the folder where you saved the downloaded files.
- (2) Click on the **setup.exe** icon to start the installation process.
- (3) Click **Next** at the Welcome screen.
- (4) Click Next at the Choose Destination Location window to accept the default location or Browse to select a different location. (See Figure 1.)
- (5) Click **Next** to proceed past the Information screen.

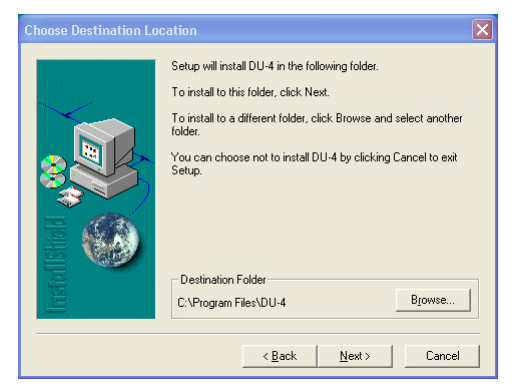

Figure 1: Choose Destination Location

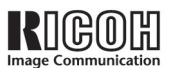

### After connecting the RDC-4300/4200 to your computer

- (1) Turn the camera mode dial to **PC** and move the power switch to the ON position.
- (2) Click on the **Start** button and select "DU-4 for Windows95" from the All Programs menu.
- (3) In the screen that appears, make sure to select the correct Type of Camera, Communication Speed, and COM Port before proceeding. (See Figure 2.)
- (4) Choose the option that best suits your needs from among Copy from camera, Copy to camera, Camera control, or Thumbnail list.

| 🔄 DV-4 (Camera Tool)                                                                                     |                                                                                                    |  |  |
|----------------------------------------------------------------------------------------------------|----------------------------------------------------------------------------------------------------|--|--|
| Connect the Ricoh digital camera to PC by RS233C cable to control camera including copying images taken. |                                                                                                    |  |  |
| Type of Camera(K): RDC-300  Communication Speed(T): COM Port(P): COM2                                    |                                                                                                    |  |  |
|                                                                                                    | Copy from camera (R)<br>Import RIOOH digital camera image into PC.                                        |  |  |
|                                                                                                    | Copy to Camera (S) Copy by creating thumbnails for all images<br>Export PC image to RICOH digital camera. |  |  |
|                                                                                                    | Camera Control (C)<br>Keyboard controlled remote camera operation.                                        |  |  |
|                                                                                                    | Execute DU-4(Thumhonail list) (D)<br>List the images on your disk to view and correct.                    |  |  |
|                                                                                                    | Exit Help(H)                                                                                              |  |  |

Figure 2: The DU-4 main menu

## 5. Installing the TWAIN driver

- (1) Browse to the folder where you stored the downloaded files.
- (2) Click on the twain4 icon to start the setup process.
- (3) Click on the **OK** button to accept the default destination or **Browse** to select a different location.

## 6. Uninstalling the RDC-4300/4200 utility software

- (1) Click on the Add or Remove Programs icon in your Control Panel.
- (2) Select the **DU-4** utility and click **Change/Remove**. (See Figure 3.)
- (3) Click **Yes** to confirm that you want to uninstall this software.
- (4) Click  $\mathbf{OK}$  when the unInstallShield finishes the uninstallation.

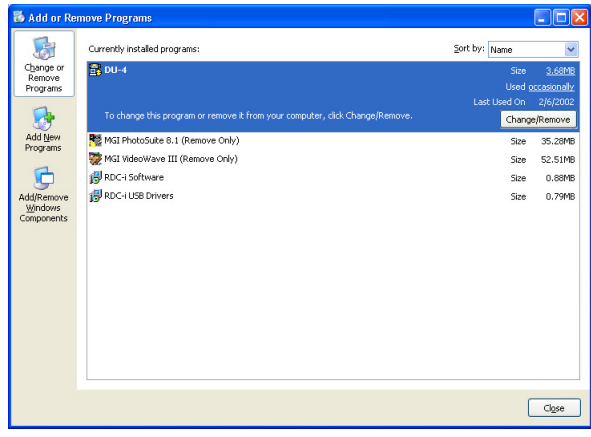

Figure 3: Remove DU-4